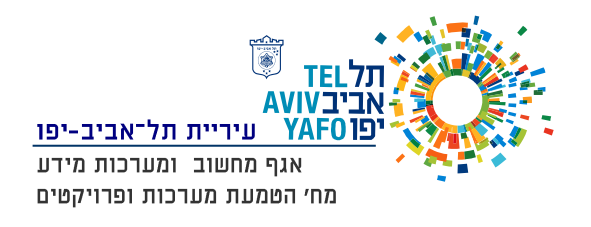

## <u>הדריך להתקנת אפליקציית FortiToken</u>

עיריית תל אביב יפו עוברת לשרת טוקנים חדש לשיפור השירות והתחברות בקלות לרשת העירונית . כדי להתחבר לרשת העירונית יש להוריד לטלפון החכם שברשותך אפליקציית FortiToken Mobile בעת רישומך במערכת קיבלת ישירות למייל הודעה מאת FortiTokenAuthentication המסביר שתי דרכים להתחברות .

- 1. קוד QR לסריקה.(קובץ מצורף במייל).
  - . קוד ידני הרשום בגוף ההודעה.

בחירת האופציה סריקה או קוד ידני תתאפשר לאחר הורדת האפליקציה לנייד.

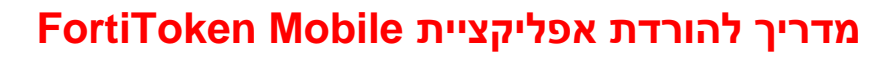

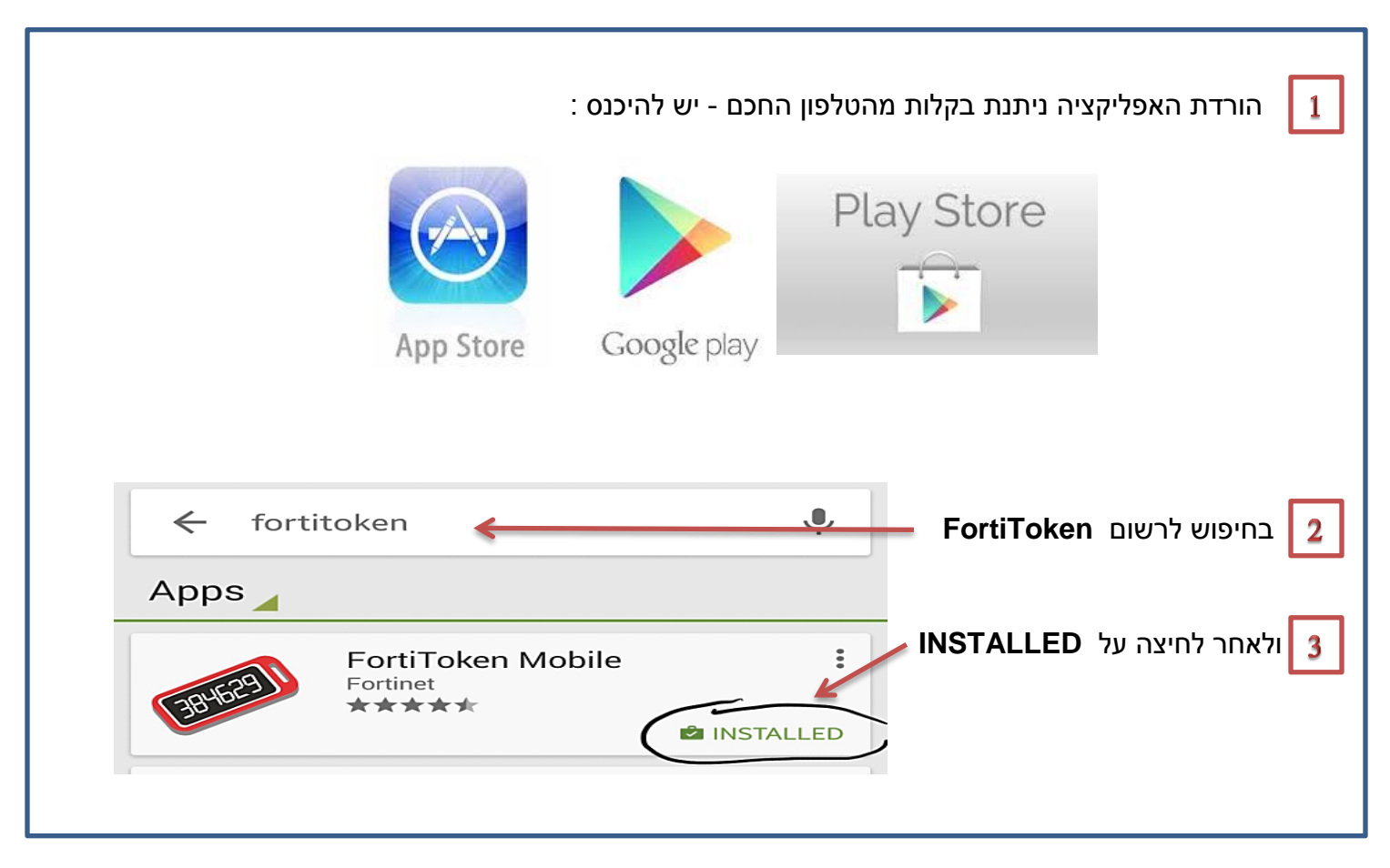

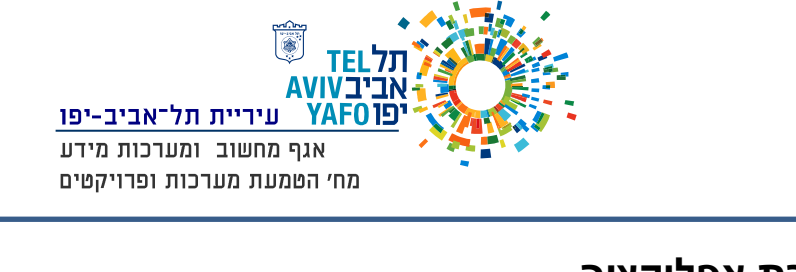

| <u>–</u><br>Forti1 - דרך AR                                                                                                    | <u>הגדרת אפליקציה –</u><br>הגדרת אפליקציה FortiToken Mobile - דרך QR                                                                                                   |  |  |
|----------------------------------------------------------------------------------------------------|----------------------------------------------------------------------------------------------------|--|--|
| <ul> <li>Transformed in the second second secon</li></ul> | Scan Barcode בטלפון הנייד יש לבחור באופציה                                                                                                    |  |  |
|                                                                                                    |                                                                                                    |  |  |
| Scan Barcode Enter Manually<br>דייה לסריקה                                                                                                    | לפתוח את קובץ הסריקה שקבלת במייל ולהציגו מול האפליז<br>עריקה איני איני איני איני איני איני איני אינ                                                                    |  |  |
| Message ftm_qr_FTKMOB57D095766D_DEILWD6AT224                                                                                                    | AYFZG.png (3 KB)<br>- + 32 + - 31 + - 30 + + 29 + + 28 + + 27 + 1 + 26 + + 25 + + 24 + + + 23 + + + 22 + + + 21 + + 20 + + + 19 + + + 18 + + + + + + + + + + + + + + + |  |  |
|                                                                                                    |                                                                                                    |  |  |

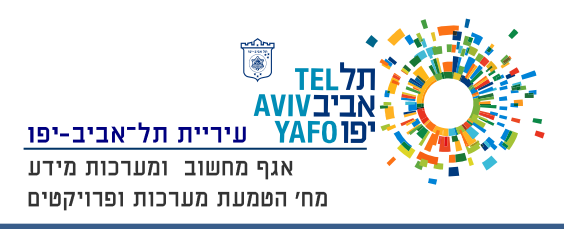

|                                                                      | Set Pin לאחר זיהוי יש ללחוץ על                                                       |
|----------------------------------------------------------------------|--------------------------------------------------------------------------------------|
| Welcome to Fortinet Token App You will need to set a PIN to continue | _                                                                                    |
|                                                                      |                                                                                      |
|                                                                      |                                                                                      |
|                                                                      |                                                                                      |
|                                                                      |                                                                                      |
|                                                                      |                                                                                      |
|                                                                      |                                                                                      |
|                                                                      |                                                                                      |
|                                                                      |                                                                                      |
|                                                                      |                                                                                      |
|                                                                      |                                                                                      |
|                                                                      | · · · · · · · · · · · · · · · · · · ·                                                |
| . נ לבחירתך (יש לזכור את הקוד)                                       | לצורך הגנה על האפליקציה יש להקיש 4 ספרור<br>אחר מכו יש לחזור על אותו קוד שנית לאימות |
|                                                                      |                                                                                      |
| •••••• Cellcom 중 10:19 7 @ ∦ 81% ■                                   | ••••• Cellcom 중 10:19 7 8 % 81% ■                                                    |
| 0 · PW                                                               |                                                                                      |

| Set PIN Set PIN               |     |
|-------------------------------|-----|
|                               |     |
| Re-enter your PIN Create your | PIN |
| 4-digit PIN 4-digit F         |     |
|                               |     |
|                               |     |
|                               |     |
| 1 2 3 1 2 ABC                 |     |
| 4 5 6 4 5 JKL                 |     |
| 78978PQRSTUVWXYZPQRSTUV       |     |
| 0 🛛                           |     |

3 Def

<u>6</u> мпо

9 wxyz

×

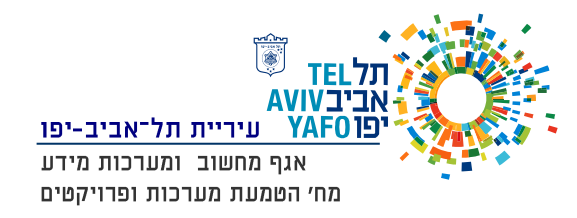

5

לאחר הקשת 4 הספרות מתקבל מספר בעל 6 ספרות , מספר זה ישמש לצורך התחברות לרשת העירונית.

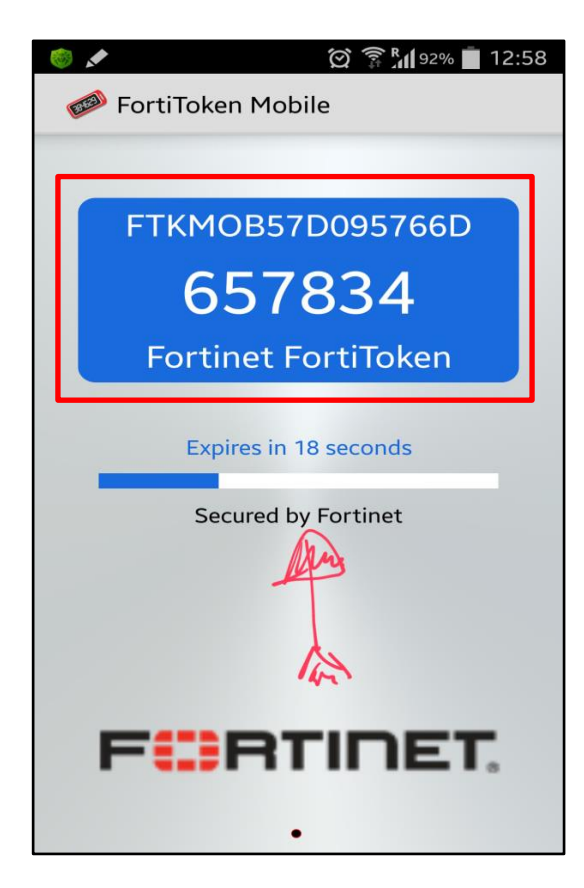

## בהצלחה!!!